## ■準備していただくもの

1. 以下を事前に準備してください。

| <complex-block></complex-block>                                    | ①POSA カード本体(ご購入いただいたいずれか 1 枚)<br>※ご登録期限がございます。<br>POSA カードご購入後 30 日以内です。 |
|--------------------------------------------------------------------|--------------------------------------------------------------------------|
|                                                                    | ②PC保証書(国内モデル)                                                            |
| No.         No.                                                    | ※POSA カート1枚につきサービスを受けられる                                                 |
| Augusta and August     Augusta and Augusta and Augusta and Augusta | 対象製品は1台のみです。                                                             |
|                                                                    | ③保証対象製品の購入日が確認取れるレシート(領収書)                                               |
|                                                                    | ※ご購入期限がございます。                                                            |
|                                                                    | 保証対象製品のご購入後 60 日以内です。                                                    |
|                                                                    | ④インターネット環境およびメールが受信できる環境                                                 |
|                                                                    | <br>  ※インターネットサービスプロバイダ料金、通信費などは                                         |
|                                                                    | お客様のご負担となります。                                                            |
|                                                                    |                                                                          |

2. 「①POSA カード本体」の裏面にあるスクラッチ箇所をコイン等で中央から軽く削ってください。

10桁の数字が表示されます。

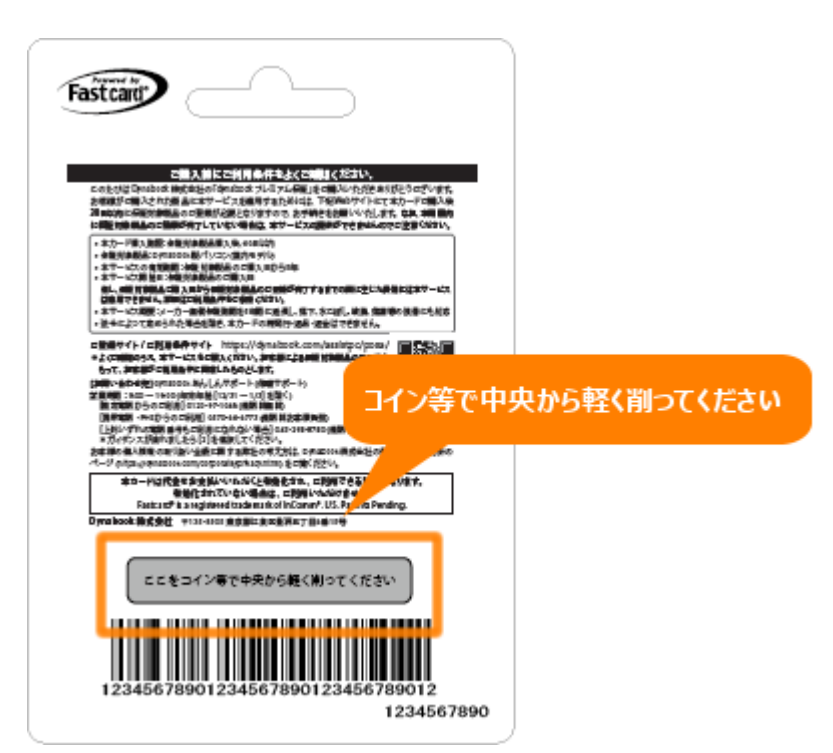

 上記「②PC 保証書」、「③保証対象製品の購入日の確認が取れるレシート(領収書)」を、デジタルカメラや スキャナー等で読み取り、登録作業を行うパソコンなどの機器へデータを保存してください。

※補足

- ・画像は記載されている文字がはっきりと見えるものをご用意ください。
- ・登録できるファイル形式は、JPG 形式、PDF 形式です。
- ・ファイルサイズは合計 5MB 以下でご用意ください。

準備が出来ましたら、以下の「ご登録方法」へ進んでください。

## ■ご登録方法

※本手順は、例としてパソコン上で操作しています。スマートフォン上で操作する場合は、若干異なりますが同 様に登録することができます。

1. dynabook プレミアム保証(POSA カード版)の Web ページにアクセスします。サービス概要をご確認く

ださい。

https://dynabook.com/assistpc/posa/

2. 「ご利用条件」タブをクリックし、dynabook プレミアム保証(POSA カード版)規約の内容をよくご確認く

ださい。

https://dynabook.com/assistpc/posa/terms.htm

| C . 7/3                  | アム保証(POSAカード版)ご利用            | × +                                                                                            |                                  |                                  |             |                           | -           | 0 | ×   |
|--------------------------|------------------------------|------------------------------------------------------------------------------------------------|----------------------------------|----------------------------------|-------------|---------------------------|-------------|---|-----|
| $\leftarrow \rightarrow$ | C Q 🛆 htt                    | ps:// <mark>dynabook.com</mark> /ass                                                           | istpc/posa/terms.ht              | m                                |             | A* 16 11                  | œ           |   |     |
| 10                       | 💽 • dynaboo                  | ok                                                                                             |                                  |                                  |             | サイトマップ お問いき               | inte        |   | Î   |
|                          | 個人のお客様                       | 法人の扩播權                                                                                         | <del>サ</del> ポート                 | Dynabook Direct                  | 会社情報        | リステナビリテ                   | 1           |   |     |
|                          | Contration > ILE_L > Contrat | <u>, 71377488</u> > CHRAA                                                                      |                                  |                                  |             |                           |             |   |     |
|                          |                              |                                                                                                |                                  |                                  |             | 00 34<br>"00 44<br>0 0 54 |             |   |     |
|                          | ワービス板要                       | こ和用条件<br>こ和<br>二和<br>二和<br>二和<br>二<br>二<br>二<br>二<br>二<br>二<br>二<br>二<br>二<br>二<br>二<br>二<br>二 | <sup>≇®0流n</sup> │ <sup>PG</sup> | SADーF<br>録ページ できない方<br>」タブをクリックし | よくある<br>ご賀問 | お問い合わせ                    |             |   |     |
|                          |                              | dynab                                                                                          | 内容をよくこ<br>ook プレミアム              | ご確認ください<br>保証(POSAカード版)          | 調約          | 2期用PDFファイル(2576日          | <u>ໄ</u> ອງ |   | ^ . |

3. 「POSA カード登録ページ」タブをクリックし、[POSA カードのご登録] ボタンをクリックします。

https://dynabook.com/assistpc/posa/register.htm

| K- 7/27/2/#E(POSA7-F#)POSA × +                                                                                                    |     | - | 0 | ×   |
|----------------------------------------------------------------------------------------------------|-----|---|---|-----|
| ← → C A bttps://dynabook.com/assistpc/posa/register.htm A 🏠                                                                                                    | ζ'π | Ð |   |     |
| <u> 6millook.com &gt; 江北ー上 &gt; 6millook.71.5.71.58日</u> > POSAD-下ご童婦ページ                                                                                                    |     |   |   | •   |
| ステレンション・シーカー保証では対象外の     ステレー     マンション・     マンション・     マンション     マンション     マンション     マンション     マンション     マンション     マンション     マンション     マンション     マンション     マンション     マンション     マンション     マンシー     マンション     マンション     マンシー     マンション     マンシー     マンシー      マンシー      マンシー      マンシー      マンシー      マンシー      マンシー      マ |     |   |   |     |
| 落下 🌞 水ぼし 🕐 破損 🜆 落雷 😚 等の損傷にも対応!                                                                                                    |     |   |   | 1   |
|                                                                                                    | 4年  |   |   |     |
|                                                                                                    |     |   |   |     |
|                                                                                                    |     |   |   |     |
| サービス概要 ご利用条件 ご登録の流れ POSAカード Web登録が よくある お問い合                                                                                                    | わせ  |   |   |     |
|                                                                                                    |     |   |   | - 1 |
| POSAカードご登録ページ [POSAカードのご登録                                                                                                    | 录]  |   |   |     |
| このたびは、「dynabook プレミアム保証(POSAカード版)」をご購入いただきありがとうごさいます。 ポタンをクリックしてくだ                                                                                                    | さい  |   |   | - 1 |
| ご利用条件、ご登録の流れる世界の上、下記より登録画面にお進みください。                                                                                                    |     | - |   |     |
| post Portes                                                                                                    |     |   |   | - 1 |
| POSA/J-FOL ET                                                                                                    |     |   |   |     |
|                                                                                                    |     |   | ľ | ^   |

4. 「dynabook プレミアム保証(POSA カード版)ご登録ページ」が表示されます。

\*印は必須項目です。各項目を入力してください。

<保証対象製品の情報>

● PIN 番号(10 桁) カード裏面(スクラッチを削った箇所)に記載されている 10 桁の数字を入力して

ください。

- 型番/製造番号 保証書に記載されている型番/製造番号を入力してください。
- PC購入日 PC保証対象製品購入時のレシート(領収書)に記載されている購入日を入力してください。

(POSA カードの領収書ではござません。)

| <ul> <li>■ IE・ブレミアム保証(POSA力-F液)POSA × Ø dynabook ブレミアム保</li> </ul> | カート<br>に<br>IE(POSA7- × +                                                                                 | *裏面(スクラッチを削った箇所)<br>記載されている10桁の数字 |
|--------------------------------------------------------------------|----------------------------------------------------------------------------------------------------|-----------------------------------|
| C -> C Lui C Inttps://support-jpn.dynac                            | oox.com/tcs_posa/inputtorm/r_ga=2.2235/1605.360394022.16720                                               |                                   |
| 保証対象製品の情報                                                          |                                                                                                    |                                   |
| ★ PIN番号(10桁)                                                       | xxxxxxxxxxxxx                                                                                             | 保証書に記載されている<br>型番/製造番号            |
| * 型番                                                               | P1G9VP8L                                                                                                  | 4818 SAUKE 100 (100)              |
| * 製造番号                                                             | xxxxxxxxxx                                                                                                |                                   |
| * PC擁入日                                                            | 使用しているパソコンの型番/製造番号の確認方法は以下のURLをご参照くだ<br>http://dynabook.com/assistpc/faq/pcdata2/016740.htm<br>2022/12/26 |                                   |
| 保証対象製品の情報確認書类                                                      | ロレシート (領収書) に<br>記載されている購入日                                                                               |                                   |
| -9996/0113                                                         |                                                                                                    | ~                                 |

<保証対象製品の情報確認書類>

 ● 写真添付 上記の「準備していただくもの」で用意した「PC 保証書」、「保証対象製品の購入日の確認が 取れるレシート(領収書)」をスマートフォンのカメラやデジタルカメラ、スキャナー等で読み取り保存しま
 す。その後 [ファイルの選択] ボタンをクリックして、両方の画像を指定してください。

・画像は記載されている文字がはっきりと見えるものをご用意ください。

・登録できるファイル形式は、JPG 形式、PDF 形式です。

・ファイルサイズは、合計 5MB 以下でご用意ください。

・読み取った画像をパソコンに取り込む方法は、各スマートフォンやデジタルカメラ、スキャナー等に付属

している取扱説明書を参照ください。

・以下ページもご参考ください。

◆「フォト」SD カード/USB メモリなどから写真のデータを取り込む方法 < Windows 11>

https://dynabook.com/assistpc/faq/pcdata3/018871.htm

| 保証対象数品の情報及              | 292 新                                                                                                    |                                                                                                    | PC保証書」、「保証対象<br>の購入日の確認が取れ<br>レシート(領収書)」のまま |
|-------------------------|----------------------------------------------------------------------------------------------------|----------------------------------------------------------------------------------------------------|---------------------------------------------|
| KOL AT BY ACTUVATION BY | E 603 mm 744                                                                                                    |                                                                                                    | 画像を指定                                       |
| 写真添付                    | ファイルの選択保証書」PG                                                                                                    |                                                                                                    |                                             |
|                         | ファイルの選択 レシートJPG                                                                                                    |                                                                                                    |                                             |
|                         |                                                                                                    | 添付クリア                                                                                                    |                                             |
|                         | □写真は添付しない                                                                                                    |                                                                                                    |                                             |
|                         | あらかじめ「PC保証書」、パソコンの購入日が<br>画像をデジタルカメラやスキャナー等で読み助<br>ださい。 ・ 画像は記載されている文字がはっきりと見え<br>・送信可能なファイルは、合計サイズが5MB以<br>す。 ・ 本ご登録時にご用意が出来ない場合は、=写<br>登録を進めてください。ご登録受付完了後に自<br>セ」メール内に記載されたご登録受付完けで後に自<br>セ」メール内に記載されたごの保存し、「PI<br>された「レシート(領収書)」の抱えをFAXにてさ | が記載された「レシート(編収書)」の<br>約、保存いただき、南方添付してく<br>にるものをご用意ください。<br>に下のJPG形式。またはPDF形式で<br>真は添付しないにチェックを入れ、<br>動送信される「受付完了のお知ら<br>C保証書」。パソコンの購入日が記書<br>送信ください。 | £                                           |

※ [ファイルの選択] ボタンをクリックすると、画像ファイルの選択画面が表示されます。

保存した「PC 保証書」、「保証対象製品の購入日の確認が取れるレシート(領収書)」のファイルをそれぞれ

選択してください。

| (2) 開く                                                                                                    | ×                                                                                                    |
|----------------------------------------------------------------------------------------------------|----------------------------------------------------------------------------------------------------|
|                                                                                                    | ~ ○ ビクチャの検索                                                                                                    |
| 整理 ▼ 新しいフォルダー                                                                                                    | □ • <b>□</b> •                                                                                                    |
| <ul> <li>★ クイック アクセス</li> <li>■ デスクトップ *</li> <li>▲ ダウンロード *</li> <li>■ ドキュメント *</li> <li>レシート</li> <li>▲ ビクチャ *</li> <li>■ Teams</li> <li>ビデオ</li> <li>④ ミュージック</li> </ul> | And the formation of the formation of th |
| 7ァイル名(N): 保証書                                                                                                    | すべてのファイル ~<br>関く(Q) キャンセル                                                                                                    |

写真を添付できない場合は「□写真は添付しない」にチェックを入れ、登録を進めてください。

ご登録受付完了後に自動送信される「受付完了のお知らせ」メール内に記載されたご案内に従い、「PC 保証

書」、パソコンの購入日が記載された「レシート(領収書)」の控えを FAX にて送信ください。

## <お客様情報>

以下お客様の情報を入力してください。

●氏名(全角)●氏名カナ(全角)●住所●電話番号●メールアドレス●メールアドレス(確認)

| ■   E- プレミアム保証(POSA力-ド版)POSA × 🗋 dynabook                                                | プレミアム保証(POSAカ-×+               |      |               |         |     | - | 0 | × |
|------------------------------------------------------------------------------------------|--------------------------------|------|---------------|---------|-----|---|---|---|
| $\leftarrow$ $\rightarrow$ C $\widehat{\alpha}$ $\textcircled{b}$ https://support-jpn.dy | nabook.com/tcs_posa/inputform/ |      | A             | ) [G] 1 | à ⊈ | ¢ | ۲ |   |
| お客様情報                                                                                    |                                |      |               |         |     |   |   | - |
| * 氏名(全角)                                                                                 | 姓 安心                           |      | 名太郎           |         |     |   |   |   |
| * 氏名力ナ(全角)                                                                               | セイアンシン                         | >    | 17 <b>900</b> |         |     |   |   |   |
| * 住所                                                                                     | 郵便番号<br>135                    | 8505 |               | 検索      |     |   |   |   |
|                                                                                          | 住所                             |      |               |         |     |   |   |   |
|                                                                                          | 東京都江東区豊洲<br>5-6-15             |      |               |         |     |   |   |   |
| ★ 電話番号<br>半角数字で入力してください                                                                  | 0120-97-1048                   |      |               |         |     |   |   |   |
| * メールアドレス                                                                                | XXXXXXX@XXXXX                  |      |               |         |     |   |   |   |
| * メールアドレス(確認)                                                                            | XXXXXXXX@XXXXX XX              |      |               |         |     |   |   |   |

※携帯電話メールアドレス登録時の注意

携帯電話メールアドレスを登録するときは以下の点にご注意ください。

・パソコン用メールが受信できるアドレスをご記入ください。

・携帯電話(フィーチャーフォン)で受信されますと正しく表示されない場合があります。

・スマートフォンや携帯電話のメール設定でドメイン指定受信・拒否設定をされている場合、メールが受信

できない場合がございます。

・「@dynabook.com」からのメールが受信できる設定へ事前に変更をお願いします。

・設定内容や変更方法は、ご利用の端末によって異なりますのでスマートフォンや携帯電話の添付マニュア

ルや携帯電話各社のホームページなどを確認してください。

・スマートフォンや携帯電話でメール受信やインターネット接続にかかる通信料はお客様にご負担いただき
 ます。

5. 上記必須項目などの入力が完了しましたら、「dynabook プレミアム保証 (POSA カード版) 規約のご確認」

の内容をよくご確認いただき、 [□ 同意する] にチェックを入れ、[確認] ボタンをクリックしてくださ

い。

※本規約は、お客様による本サービスのご利用条件を規定したものです。お客様は、本規約をよく読み、本 規約の内容に同意したうえで本サービスの登録を行うものとします。 お客様が本サービスの登録を完了さ

せた時点で、お客様は以下の規約に同意したものとみなします。

| □   E- ブレミアム保証(POSAカード紙)POS= × ひ dynabook ブレミアム保証(POSAカ)- × +                                                                                                    |                 |                |                 |                  | -          | 0  | × |
|----------------------------------------------------------------------------------------------------|-----------------|----------------|-----------------|------------------|------------|----|---|
| ← → C බ ⊡ https://support-jpn.dynabook.com/tcs_posa/inputform/                                                                                                    | A <sup>s.</sup> | 03             | ŝò              | ۲ <u>۱</u>       | æ          |    |   |
| dynabook プレミアム保証(POSAカード版)規約のご確認<br>本規約は、お客様による本サービスのご利用条件を規定したものです。お客様は、本規約をよく読み、本規<br>ビスの登録を行うものとします。お客様が本サービスの登録を完了させた時点で、お客様は以下の規約に同                                                                                                    | 約の内容            | Fに同意<br>5のとみ   | 創した?<br>取なしま    | うえで本<br>ます。 P    | サー         |    | * |
| dynabook プレミアム保証(POSAカード版)規約         本規約は、お客様による本サービスのご利用条件を規定した<br>たうえで第3条の定めに従って本サービスの登録を行うち<br>様は以下の規約に同意したものとみなします。         第1条 定義<br>本規約で使用する用語の定義は以下のとおりとします。         第1条 定義<br>本規約ご使用する用語の定義は以下のとおりとします。         ①「本規約」とは、dynabook プレミアム保証(POSAカ<br>②「当社」とは、Dynabook株式会社のことをいいます。 | 」の内<br>にチョ      | 9容<br>ェッ<br>フレ | に同<br>クを<br>てく) | 〕意し<br>入れ<br>ださし | <i>、たう</i> | えで |   |
| 図 同意する<br>確認<br>キャンセル                                                                                                    |                 |                |                 |                  |            |    |   |

※入力に誤りがある場合、該当項目に赤文字でメッセージが表示されます。正しく入力し、再度 [確認] ボ

タンをクリックしてください。詳しくは、以下を参照ください。

◆よくあるご質問 Q.POSA カード登録ページで [確認] ボタンをクリックしても、次の画面に進まない

https://dynabook.com/assistpc/posa/faq.htm#q5

※「413 Request Entity Too Large」エラー画面が表示される場合は、写真添付で指定している画像のファ

イルサイズが 5MB を超えています。詳しくは、以下を参照ください。

◆よくあるご質問 Q.POSA カード登録ページで [確認] ボタンをクリックしたあと「413 Request Entity

Too Large」エラー画面が表示される

https://dynabook.com/assistpc/posa/faq.htm#q6

6. 「ご登録内容の確認」画面が表示されます。ご入力に誤りがないか確認してください。内容をご確認いただ

けましたら、[登録] ボタンをクリックしてください。

| □   ■・ブレミアム保証(POSAカード版)POS→ 3 | < 🖸 dynabook PCプレミアム係          | E(POSA × +         |         |       |                |      |    | - | 0 | > |
|-------------------------------|--------------------------------|--------------------|---------|-------|----------------|------|----|---|---|---|
| - → C Q © https               | //support-jpn.dynabook.com     | n/tcs_posa/Kakunin |         |       | A <sup>®</sup> | a îò | £≣ | æ | 8 |   |
| • dynabook                    |                                |                    |         |       |                |      |    |   |   |   |
|                               |                                |                    |         |       |                |      |    |   |   |   |
| dynabook PCフ                  | レミアム保証(PO                      | SAカード版)            | ご登録内容(  | の確認   |                |      |    |   |   |   |
| ご登録にあたり、ご入力内容に                | 調りがないかご確認ください<br>(登録)をクリックレスくだ | ۵ <u>»</u>         |         |       |                |      |    |   |   |   |
| 132 C Faller J F C A G C C C  | < [E94] C > 7 > 7 0 C < 10     | C V 4              |         |       |                |      |    |   |   |   |
|                               |                                |                    |         |       |                |      |    |   |   |   |
| 保証対象製品の情                      | 与報                             |                    |         |       |                |      |    |   |   |   |
| 1992<br>                      |                                |                    |         |       |                |      |    |   |   |   |
|                               |                                | 省略                 |         |       |                |      |    |   |   | - |
|                               |                                |                    |         |       |                |      |    |   |   |   |
|                               |                                |                    |         |       |                |      |    |   |   |   |
| お客様情報                         |                                |                    |         |       |                |      |    |   |   |   |
|                               |                                |                    |         |       |                |      |    |   |   |   |
| * 氏名(全角)                      | 安心 太郎                          |                    |         |       |                |      |    |   |   |   |
| * 氏名力ナ(全角)                    | アンシン タロウ                       |                    |         |       |                |      |    |   |   |   |
| * 郵便番号                        | 135-8505                       | ご入力に誤              | りがないかる  | 確認して  | :<†:           | さい   |    |   |   |   |
| * 住所                          | 東京都江東区豊洲                       | 内容を                | ご確認いたた  | ごけまし; | たら             |      |    |   |   |   |
| . 2058                        | 0120.97-1048                   | [登録]オ              | 、タンをクリッ | うしてく  | ださ             | 5    |    |   |   |   |
|                               |                                | ~                  |         |       |                |      |    |   |   |   |
| * メールアドレス                     | x00000000@x000U                | ×                  |         |       |                |      |    |   |   |   |
|                               | 2012                           |                    | 南方      |       |                |      |    |   |   |   |
|                               | 22 FK                          |                    | 床の      |       |                |      |    |   |   |   |

7. 登録が完了すると、「ご登録受付完了」画面が表示されます。画面を閉じてください。

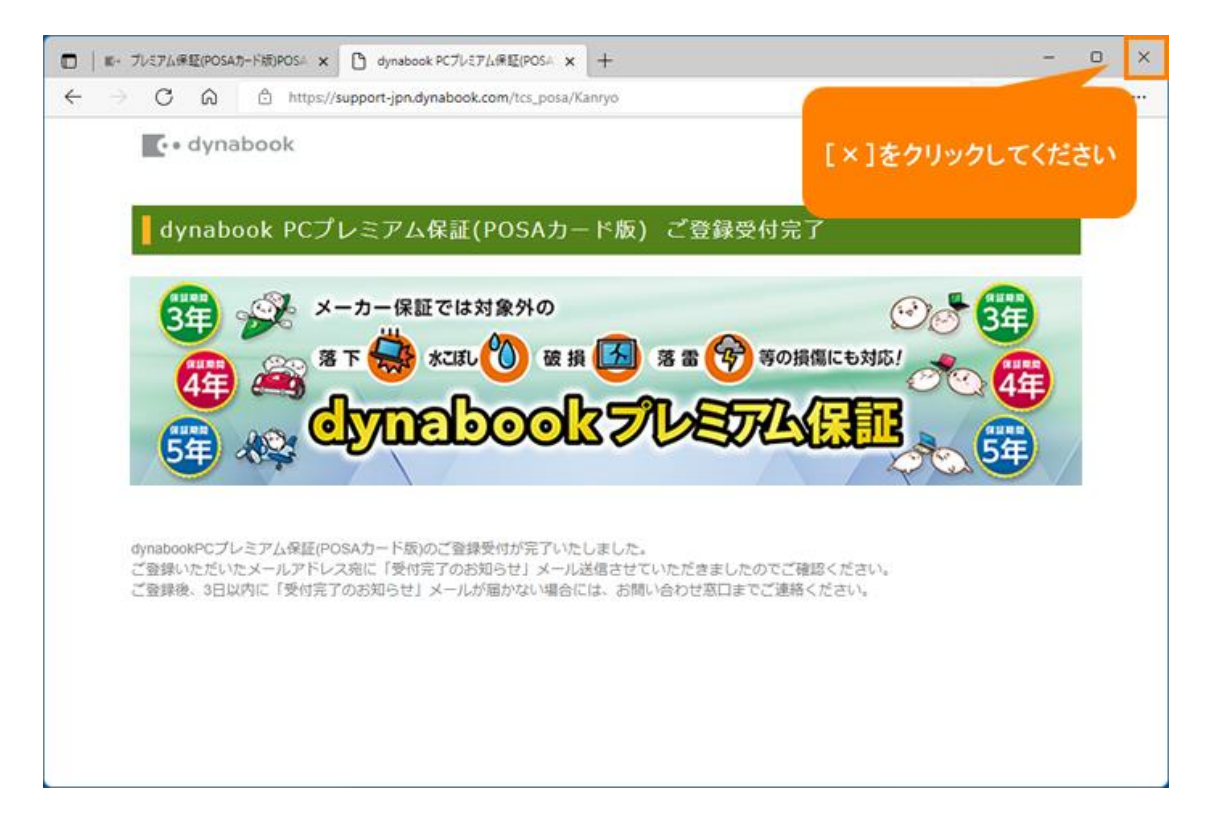

8. ご登録受付完了後、下記メールがご登録されたメールアドレスに送信されます。

メールアドレス:DBI-Ex-Warranty@dynabook.com

タイトル: dynabook プレミアム保証(POSA カード版)受付完了のお知らせ

※メールが届かない場合

・ご登録後、3日以内に「受付完了のお知らせ」メールが届かない場合には、お問い合わせ窓口へご連絡く

ださい。

https://dynabook.com/assistpc/posa/contact.htm

・迷惑メールフォルダに登録されていないか確認してください。

9. メールの内容をよくお読みいただき、文中にある【認証 URL】に記載の URL をクリックしてください。

※改行などにより、ご紹介の URL をクリックしても該当ページが表示されない場合は、URL をすべてコピ

ーしてブラウザのアドレスバーに貼り付けてご覧ください。

10. 「dynabook プレミアム保証(POSA カード版)ご登録受付完了」画面が表示されましたら、[閉じる] ボ

タンをクリックしてください。

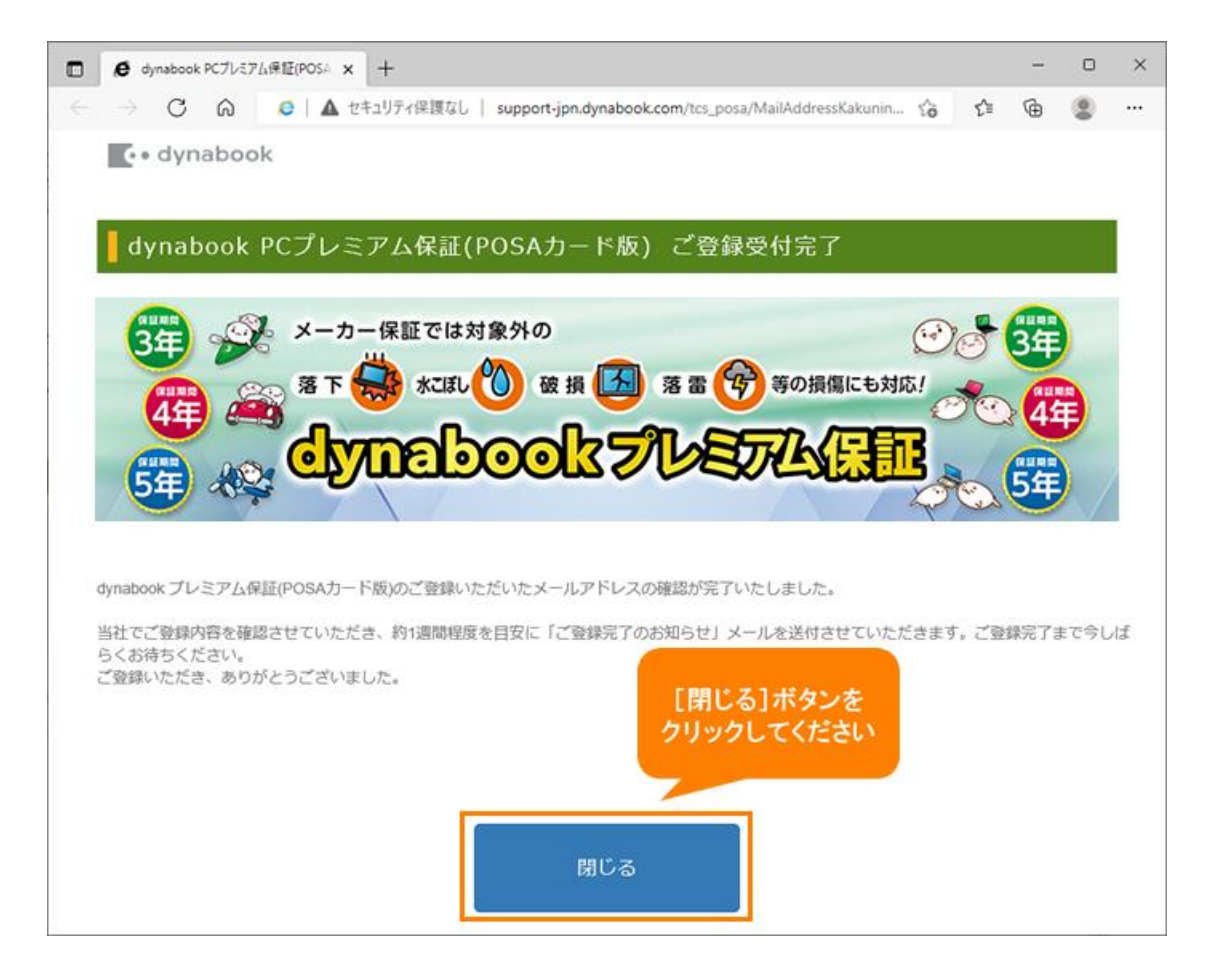

以上で作業は終了です。

当社によるお客様の登録内容の審査完了後、当社は登録内容および契約番号が確認できる書面または登録完了メ

ール等をお客様へ送付いたします。

※審査には1週間程度かかる場合があります。